## **Test de Positionnement en langues**

Anglais

## <mark>DLST L1</mark>

Lien <u>cliquable</u> pour accéder à SELF : <u>https://self.univ-grenoble-alpes.fr/</u>

Vérifiez que vous êtes bien à cette adresse, sur cette version de SELF

Quelques instructions importantes avant de commencer :

- Utilisez une version récente de <mark>Mozilla Firefox</mark> ou de <mark>Google Chrome</mark> uniquement sur un **ordinateur Windows ou MAC.** 

- N'utilisez pas de tablette ni de téléphone portable.

- Contrôlez que les paramètres audio-vidéo soient bien réglés sur votre ordinateur.

## Site en auto-inscription avec login et mot de passe <u>au choix</u> à retenir et à ne pas confondre avec le <u>code de la session L1</u> <u>DLST</u> donné en page 3.

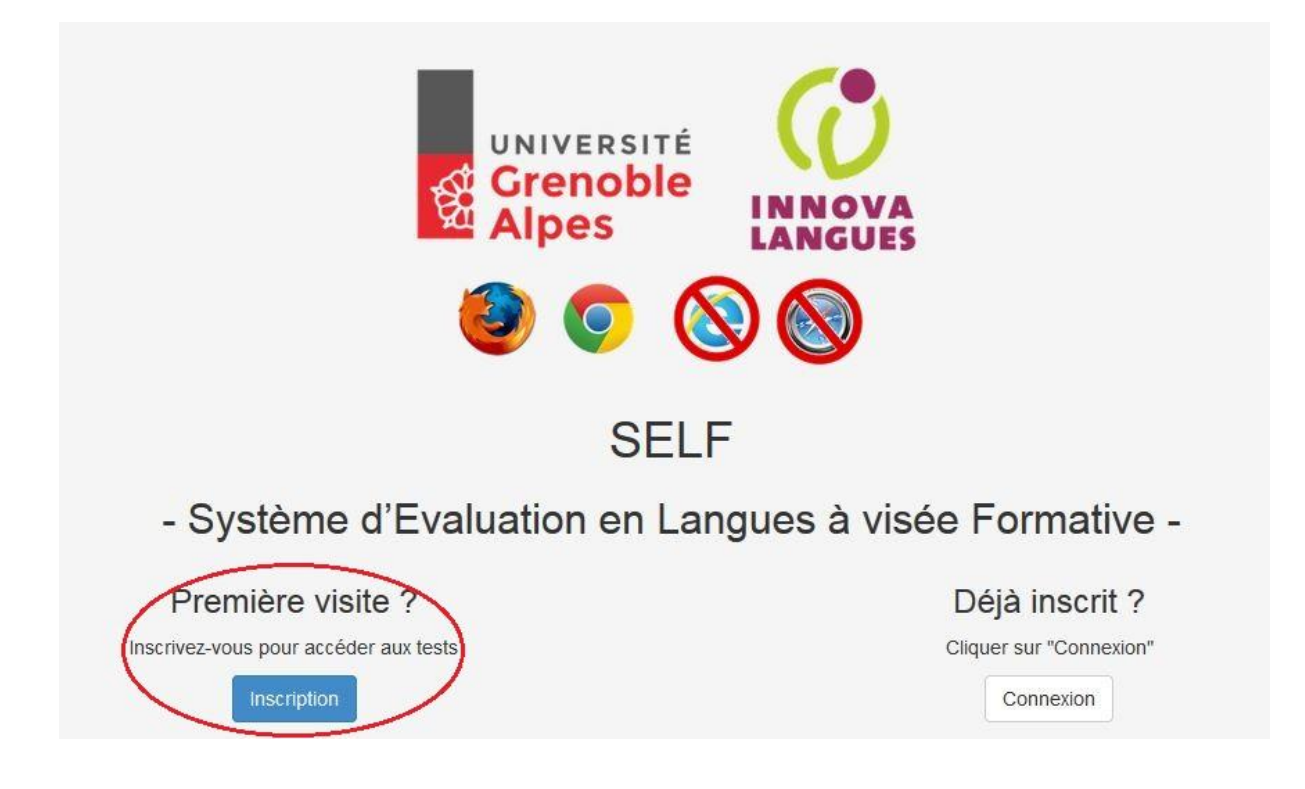

Si c'est la première fois que vous rentrez dans le système SELF, cliquez sur « **Inscription** ». Si vous avez déjà un compte SELF, cliquez sur « Connexion » (en cas de besoin vous avez un bouton « mot de passe oublié »). Une fois connecté(e), pensez à mettre à jour votre profil en cliquant sur votre nom en haut à droite. Inscription : remplissez le formulaire avec vos informations personnelles. Par défaut votre login sera *nom.prenom*, **choisissez un mot de passe.** 

Indiquez bien l'établissement (UGA), le département (DLST) et la spécialité qui vous correspondent, ainsi que votre année d'études 2019-2020 (L1).

| Les zones avec un astérisque rouge sont ob | ligatoires                                           |  |
|--------------------------------------------|------------------------------------------------------|--|
| Nom *                                      | Nom                                                  |  |
| Prénom *                                   | Prénom                                               |  |
| Adresse mail *                             | un mail valide                                       |  |
| Langue maternelle                          | FACULTATIF                                           |  |
| Autre langue de référence                  | NUMERO ETUDIANT !!!!!!!!!!!!!!!!!!!!!!!!!!!!!!!!!!!! |  |
| Établissement (Université ou Institut)     | _UNIVERSITE GRENOBLE ALPES (UGA)                     |  |
| Filière (UFR ou composante) *              | Département de la Licence Sciences et Technolog      |  |
| Spécialité / Mention *                     | Sciences de la Vie                                   |  |
| Année d'étude *                            | 2ème année ou Licence 2                              |  |
| Login *                                    | nom.prenom                                           |  |
| Mot de passe *                             | MOT DE PASSE AU CHOIX                                |  |
| Confirmation du mot de passe *             | MOT DE PASSE AU CHOIX                                |  |

Après avoir cliqué sur « **Accéder à la liste des tests** », cet écran apparaît. A gauche le bouton pour accéder à la session du test et à droite la **vidéo d'aide** (ou tutoriel).

| Connexion à une session                                                                                                    | Vidéo d'aide |                                               |
|----------------------------------------------------------------------------------------------------|--------------|-----------------------------------------------|
| Cliquez sur le bouton ci-dessous pour vous<br>connecter à une session de test. Il vous sera<br>demandé d'entrer le code de session.<br>Se connecter à une session |              |                                               |
|                                                                                                    |              |                                               |
|                                                                                                    |              |                                               |
|                                                                                                    | - (800)      | •••• <b>••</b> •••••••••••••••••••••••••••••• |

Avant de se connecter à la session, **regardez attentivement la vidéo d'aide**. Le tutoriel sera toujours disponible lors de la passation du test, par le bouton « **Aide** », en haut à gauche. <u>Si vous avez un problème de son sur cette vidéo, changez de navigateur internet (Firefox ou</u> <u>Chrome).</u>

| 6  |                 | 1/2 🥌 2/2 🌑 |                        |  |
|----|-----------------|-------------|------------------------|--|
|    | $\bigcirc$      | ٢           | Vrai Feux              |  |
| L. | Reste 2 écoutes |             | On ne peut<br>pes dire |  |
|    |                 |             | Vallor                 |  |

Après avoir regardé attentivement la vidéo d'aide, cliquez sur « se connecter à une session » :

## Tapez le code session L1 DLST anglais :

| aisti | d | lst1 |
|-------|---|------|
|-------|---|------|

| Connexion à une session |    |
|-------------------------|----|
| Code de la session :    |    |
|                         | ок |

Si le code session ne marche pas c'est que soit la session n'est plus ouverte, <u>comme prévu</u>, soit que vous n'êtes pas sur le <u>SELF UGA</u> <u>https://self.univ-grenoble-alpes.fr</u>!!!!!

Le test commence. La durée moyenne est de 50 minutes. Voici un exemple de tâche de comprehension de l'oral :

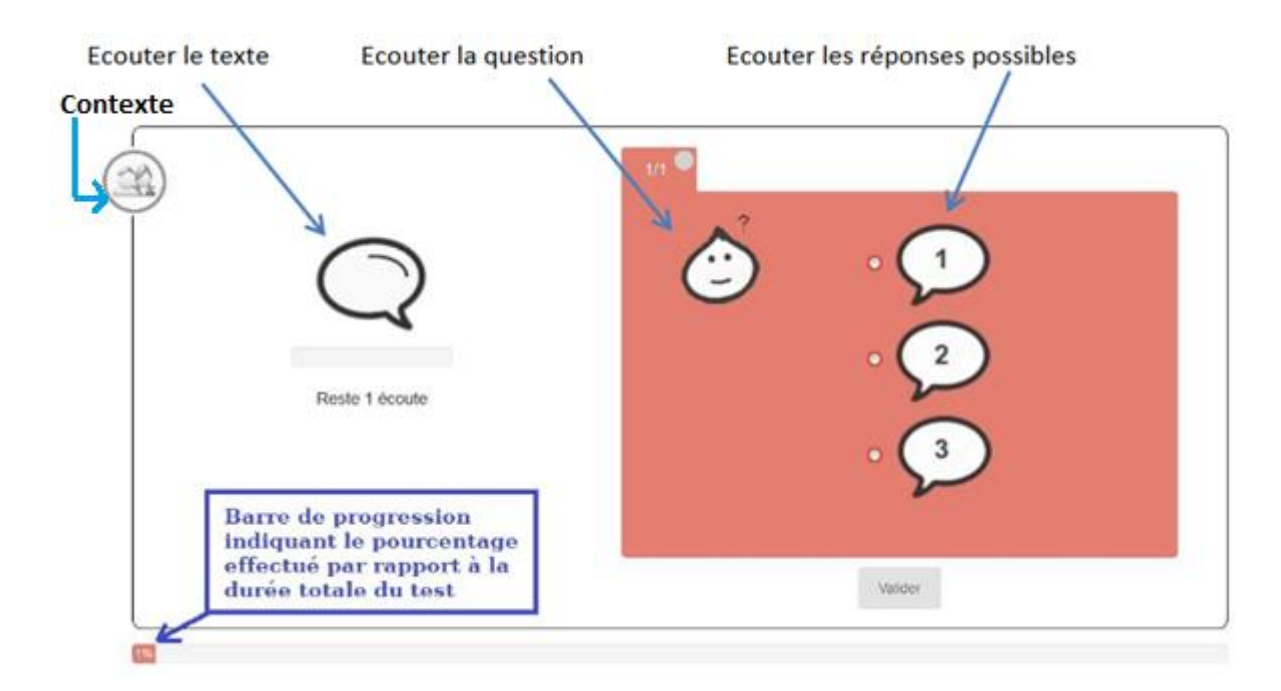

Les résultats seront affichés à la fin du test selon le modèle ci-dessous. Exportez vos résultats en pdf afin de les conserver en cas de besoin.

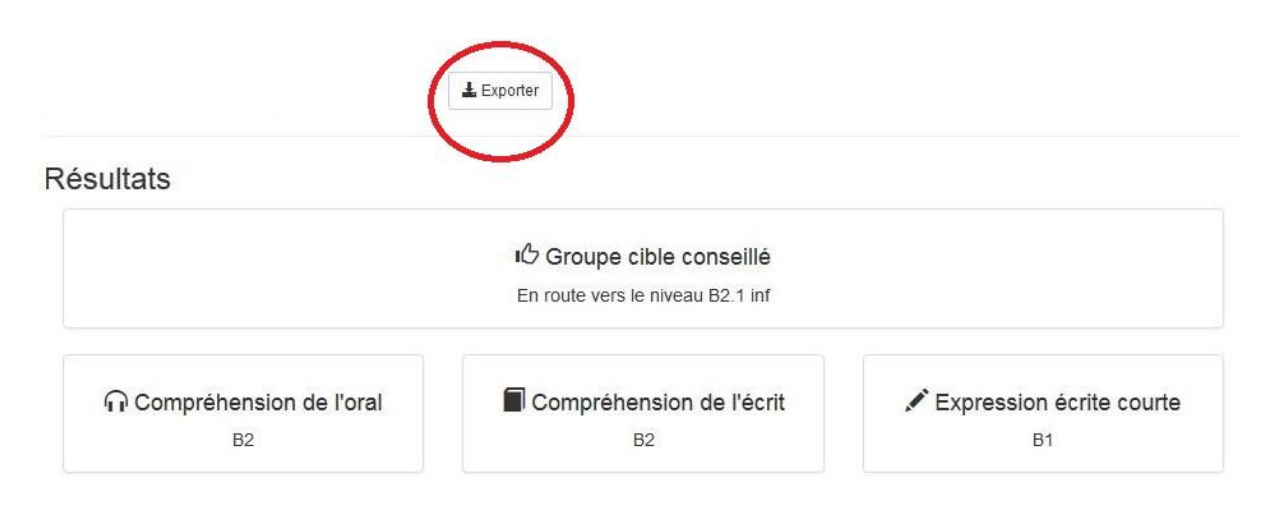

En cas de problème technique vous pouvez écrire à <u>sos-elangues@univ-grenoble-alpes.fr</u> en précisant bien votre nom, prénom et la session concernée.

En cas de déconnexion, votre progression est sauvegardée et sera restaurée quand vous vous reconnecterez avec les mêmes identifiants dans la même session.

En cas de page introuvable (**erreur 404**) il suffit de rafraichir la page 🧲

Vos données seront transmises uniquement à votre scolarité et seront effacées à la fin de l'année scolaire. Vous pouvez les modifier en vous (re)connectant à votre compte.